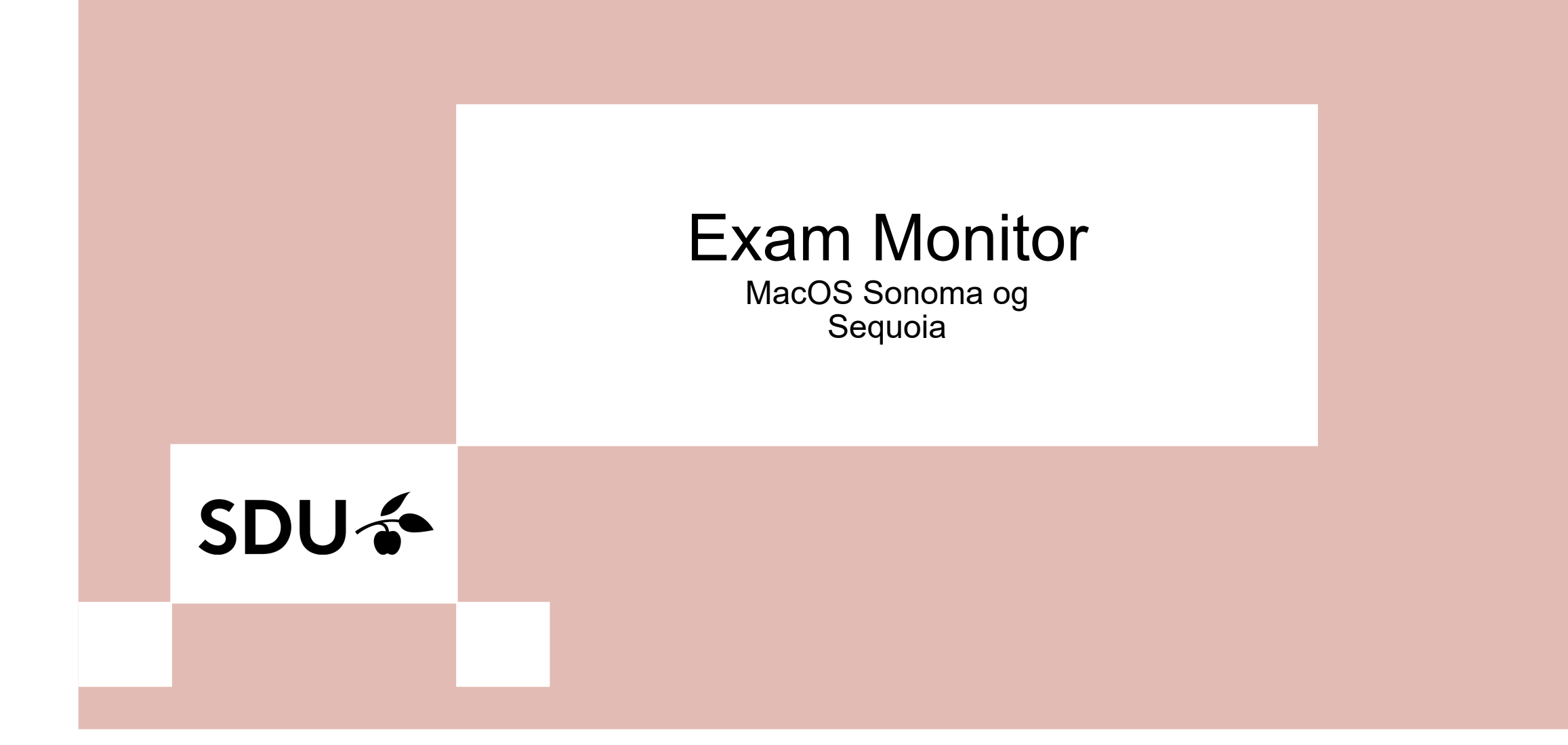

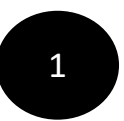

# Start med at installér den nyeste version af Java ved at gå ind på hjemmesiden: Java.com

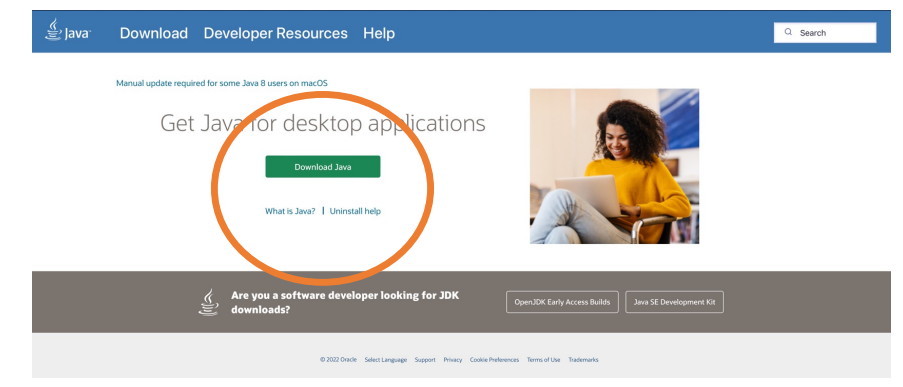

2

Start med at gå ind på hjemmesiden: em.sdu.dk. Klik på Exam Monitors logo for at downloade det

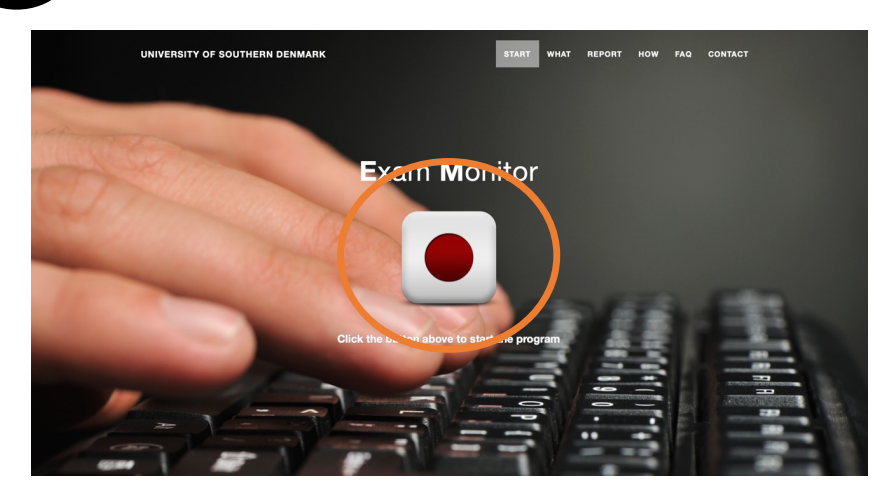

Klik på 'Allow' 3 • • • START WHAT REPORT HOW FAQ CONTACT UNIVERSITY OF SOUTHERN DENMARK Exam Monitor Vil du tillade overførsler på \*sdu Åben 'Finder' på din Mac Δ

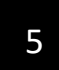

### Klik på 'Downloads' og find filen 'exam.jnlp'

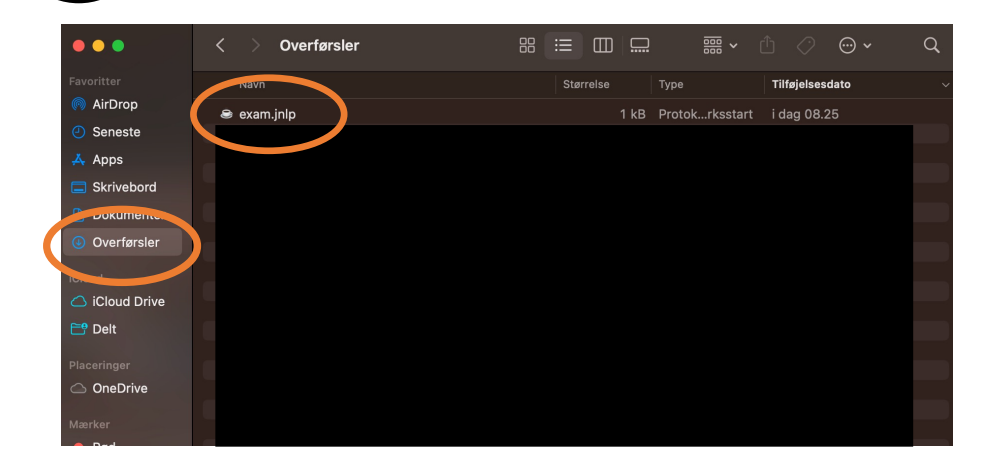

Højreklik på filen. Vælg 'Open with' og klik på 'JavaLauncher'

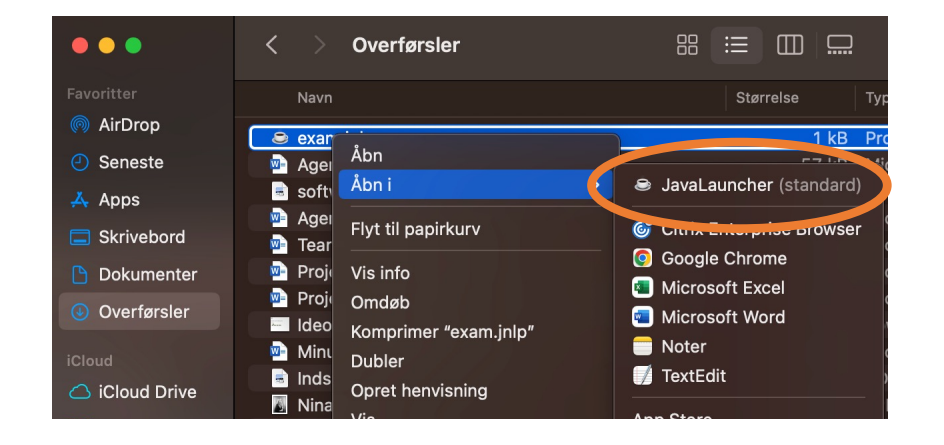

| 7 Klik              | på 'Run'                                  |                                            |                                                                                                    |
|---------------------|-------------------------------------------|--------------------------------------------|----------------------------------------------------------------------------------------------------|
| Do                  | you want                                  | to run tl                                  | kis application?                                                                                         |
|                     | N                                         | lame:                                      | Exam Monitor                                                                                             |
|                     | y P                                       | ublisher:                                  | Syddansk Universitet                                                                                     |
|                     | L                                         | ocation:                                   | https://login.exammonitor.dk                                                                             |
| This<br>com<br>trus | application wi<br>puter and personation a | ill run with<br>onal inform<br>and publish | unrestricted access which may put your<br>nation at risk. Run this application only if you<br>ler above. |
|                     | Do not show th                            | nis again for                              | r apps from the publisher and location above                                                             |
|                     | More Inform                               | ation                                      | Run Cancel                                                                                               |
|                     |                                           |                                            |                                                                                                    |
| 8 Væg               | din insti                                 | itution                                    | og klik herefter på 'Continue<br>Exam Monitor                                                            |
| 8 Væg               | din insti                                 | itution                                    | og klik herefter på 'Continue<br>Exam Monitor<br>Exam Monitor                                            |
| 8 Væg               | din insti                                 | itution                                    | og klik herefter på 'Continue<br>Exam Monitor<br>Exam Monitor                                            |
| 8 Væg               | din insti                                 | rt , our ho<br>niversity of                | og klik herefter på 'Continue<br>Exam Monitor<br>Exam Monitor<br>Exam Monitor                            |
| 8 Væg               | din insti                                 | rt your ho                                 | og klik herefter på 'Continue<br>Exam Monitor<br>Exam Monitor<br>Exam Monitor                            |

# Login in med din SDU-mail og password. Herefter godkendes dit login

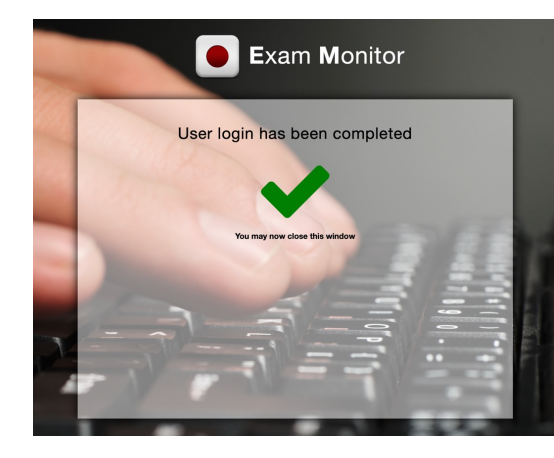

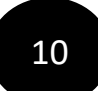

For at teste Exam Monitor før din eksamen, bedes du skrive 'demo' og klikke på 'Start'

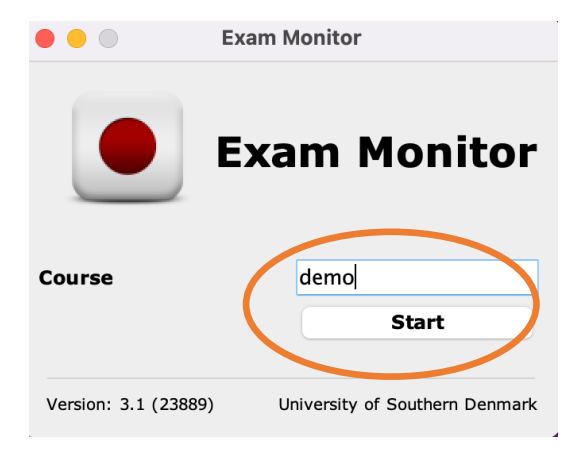

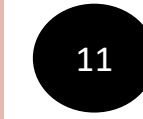

Klik ikke på 'l confirm' før du har tjekket om den har taget det rigtige screenshot. På næste side kan du se det korrekte screenshot

#### Correct privacy settings

It is important and **your** responsibity that Exam Monitor is setup correctly on your machine.

Verify with the screenshot above of **your computer desktop** that other windows besides Exam Monitor are visible.

If screenshot does **not** show other windows besides Exam Monitor **contact an invigilator and request IT-support**.

You can retake the screenshot with the button below to verify settings are correct.

Screenshots used in this window will not be saved.

I confirm that my computer is correctly setup and that image above verifies these settings.

Retake Screenshot

I confirm

ersion: 4.24022

SDU

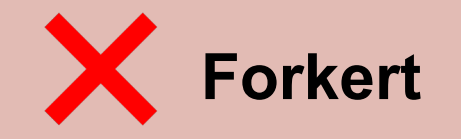

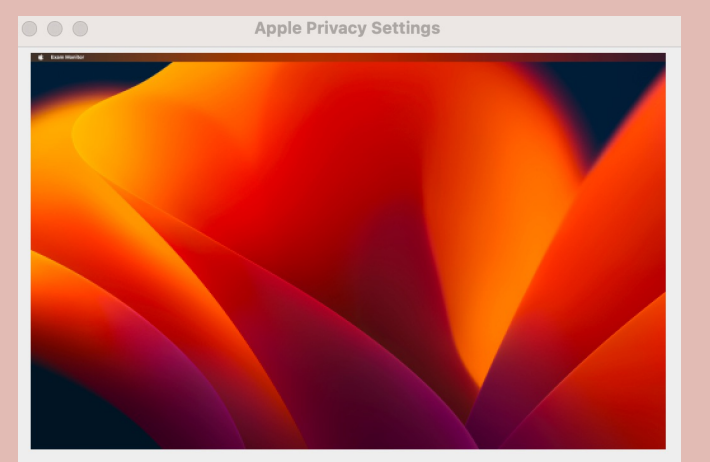

#### Correct privacy settings

It is important and **your** responsibity that Exam Monitor is setup correctly on your machine.

Verify with the screenshot above of **your computer desktop** that other windows besides Exam Monitor are visible.

If screenshot does **not** show other windows besides Exam Monitor **contact an invigilator and request IT-support**.

You can retake the screenshot with the button below to verify settings are correct.

Screenshots used in this window will not be saved.

I confirm that my computer is correctly setup and that image above verifies these settings.

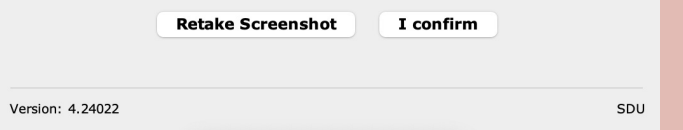

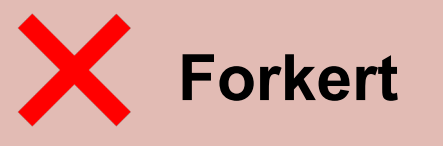

Apple Privacy Settings

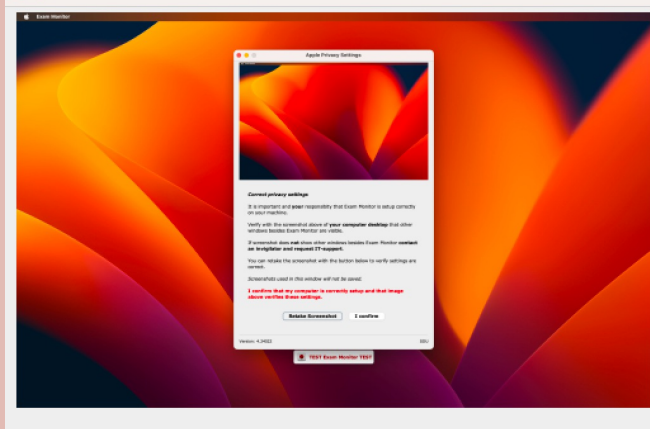

#### Correct privacy settings

It is important and **your** responsibity that Exam Monitor is setup correctly on your machine.

Verify with the screenshot above of **your computer desktop** that other windows besides Exam Monitor are visible.

If screenshot does **not** show other windows besides Exam Monitor **contact an invigilator and request IT-support**.

You can retake the screenshot with the button below to verify settings are correct.

Screenshots used in this window will not be saved.

### I confirm that my computer is correctly setup and that image above verifies these settings.

Retake Screenshot I confirm
Version: 4.24022

SDU

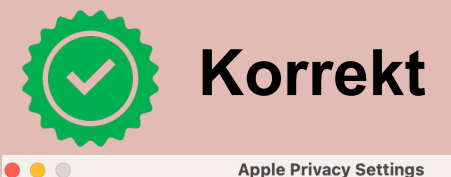

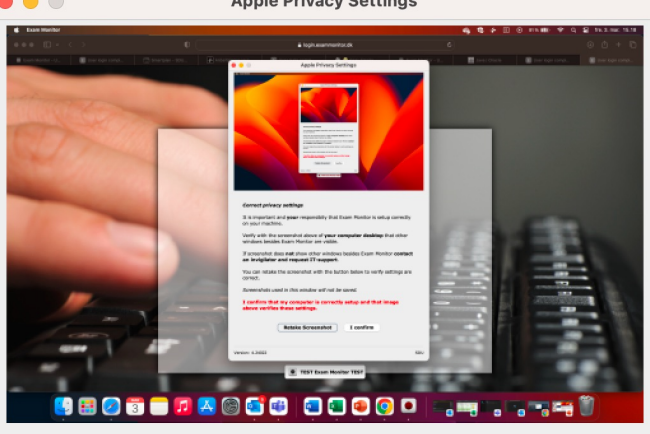

#### Correct privacy settings

It is important and **your** responsibity that Exam Monitor is setup correctly on your machine.

Verify with the screenshot above of **your computer desktop** that other windows besides Exam Monitor are visible.

If screenshot does **not** show other windows besides Exam Monitor **contact an invigilator and request IT-support**.

You can retake the screenshot with the button below to verify settings are correct.

Screenshots used in this window will not be saved.

### I confirm that my computer is correctly setup and that image above verifies these settings.

|                  | Retake Screenshot | I confirm |    |
|------------------|-------------------|-----------|----|
| Version: 4.24022 |                   |           | SD |

På de næste par sider, kan du se hvilke indstillinger, du skal lave for at få de korrekte screenshots

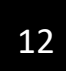

## Klik på 'systemindstillinger...'

| É    | Finder      | Arkiv | Rediger | Oversigt | Gå | Vindue | Hj |
|------|-------------|-------|---------|----------|----|--------|----|
| Om   | denne Ma    | с     |         |          |    |        |    |
| Syst | temindstill | inger |         |          |    |        |    |
| App  | Store       |       |         | 10000    |    |        |    |
| Sen  | este emne   | er    | >       |          |    |        |    |
| Afbi | ryd Finder  |       | 70#0    |          |    |        |    |
| Våg  | eblus       |       |         |          |    |        |    |
| Star | t igen      |       |         |          |    |        |    |
| Luk  | ned         |       |         |          |    |        |    |

13

Klik på 'Anonymitet & sikkerhed' og klik efterfølgende på 'Skærmoptagelse'

| 🗢 Wi-Fi                                | III Talegenkendelse                 | ; |
|----------------------------------------|-------------------------------------|---|
| Netværk                                | 77 Medier og Apple Music            | ; |
| Notifikationer                         | Arkiver og mapper                   |   |
| <ul> <li>Lyd</li> <li>Fokus</li> </ul> | Fuld adgang til disk                | > |
| Skærmtid                               | C Fokus                             | ) |
| Senerelt                               | Tilgængelighed                      |   |
| Udseende<br>Tilgængelighed             | Overvågning af tastatur             | ; |
| C Kontrolcenter                        | Skærmoptagelse                      |   |
| Anonymitet & sikkerhed                 | Adgang unoginnøgler for webbrowsere |   |
| Skriveborg & Dock                      | S Automatisering                    |   |
| 🔅 Skærm                                | ••••••••••••••••                    |   |

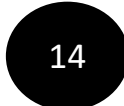

Du skal tilføje 'javaws' til din liste, ellers vil den ikke optage din skærm. Klik derfor på '+'

| -                        |                                                                                           |
|--------------------------|-------------------------------------------------------------------------------------------|
| Q Søg                    | Nedenstående apps må registrere indholdet på skærmen samt lyd, se<br>du bruger andre apps |
|                          | du bruger andre apps.                                                                     |
|                          | _javaws                                                                                   |
| 🛜 Wi-Fi                  | C Savacauncher                                                                            |
| 😣 Bluetooth              |                                                                                           |
| 🛞 Netværk                | Microsoft learns (work or school)                                                         |
| -                        |                                                                                           |
| Notifikationer           |                                                                                           |
| Contraction Lyd          |                                                                                           |
| C Fokus                  |                                                                                           |
| 🔀 Skærmtid               |                                                                                           |
| Generelt                 |                                                                                           |
| Udseende                 |                                                                                           |
| 🕖 Tilgængelighed         |                                                                                           |
| E Kontrolcenter          |                                                                                           |
| Siri & Spotlight         |                                                                                           |
| 🕑 Anonymitet & sikkerhed |                                                                                           |
| hard & Dools             |                                                                                           |
|                          |                                                                                           |

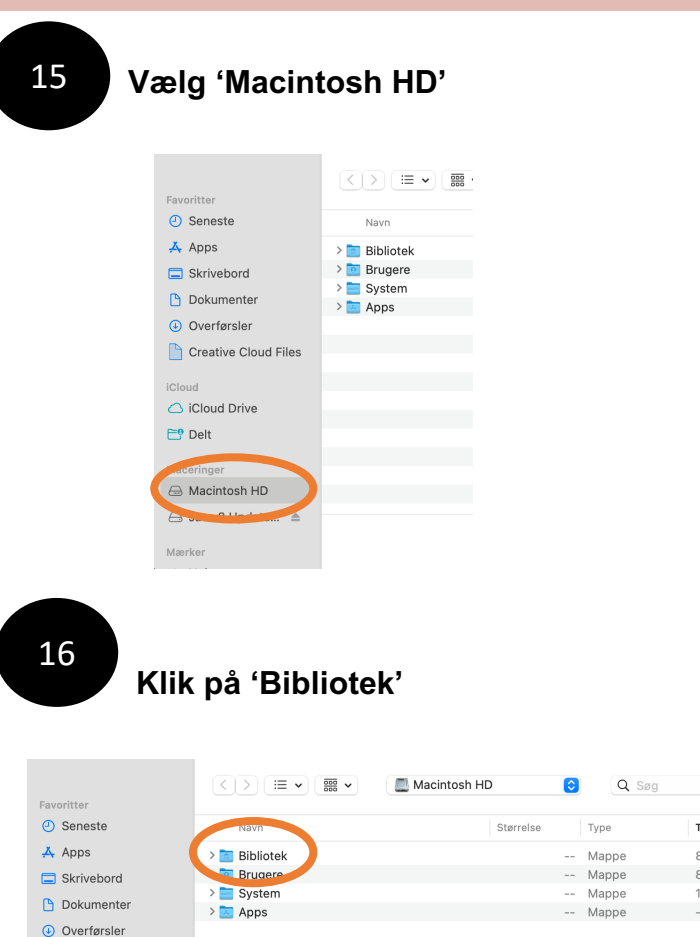

|                      | <>> (≡ •) (₩ •) | 📃 Macintosh HD 🛛 😂 | Q Søg    |                 |
|----------------------|-----------------|--------------------|----------|-----------------|
| avoritter            |                 |                    |          |                 |
| D Seneste            | Navn            | Størrelse          | Туре     | Tilføjelsesdato |
| 🖌 Apps               | > 🛅 Bibliotek   |                    | Mappe    | 8. december :   |
| Skrivebord           | Brugere         |                    | Mappe    | 8. december :   |
| Dokumontor           | > 🔤 System      |                    | Mappe    | 18. november    |
| Dokumenter           | > 💽 Apps        |                    | Mappe    |                 |
| Overførsler          |                 |                    |          |                 |
| Creative Cloud Files |                 |                    |          |                 |
| loud                 |                 |                    |          |                 |
| Cloud Drive          |                 |                    |          |                 |
| 🕈 Delt               |                 |                    |          |                 |
| aceringer            |                 |                    |          |                 |
| Macintosh HD         |                 |                    |          |                 |
| 🗟 Java 8 Update 🔺    |                 |                    |          |                 |
|                      |                 |                    | Annuller | Åbn             |
| ærker                |                 |                    |          |                 |
|                      |                 |                    |          |                 |

### Så scroller du ned

| Seneste     Navn     Apps     Skrivebord     Skrivebord     Dokumenter     Dokumenter | Størrelse<br> | <sup>Туре</sup><br>Марре | Tilføjelsesda |
|---------------------------------------------------------------------------------------|---------------|--------------------------|---------------|
| Skrivebord Dokumenter  Skrivebord Dokumenter                                          |               | Mappe                    |               |
| Skrivebord Skrivebord Catacomb Catacomb                                               |               |                          | 8. decembe    |
| > Catacomb                                                                            |               | Mappe                    | 20. decemb    |
| Dokumenter                                                                            |               | Mappe                    | 8. decembe    |
| > Trial                                                                               |               | Mappe                    | 8. decembe    |
| Overførsler > Bluetooth                                                               |               | Mappe                    | 8. decembe    |
| Creative Cloud Files > Managed Preferences                                            |               | Mappe                    | 8. decembe    |
| > OSAnalytics                                                                         |               | Mappe                    | 8. decembe    |
| Cloud > MunkiReport                                                                   |               | Mappe                    | 8. decembe    |
| > Cloud Drive > Managed Installs                                                      |               | Mappe                    | 8. decembe    |
| > PrivilegedHelperTools                                                               |               | Mappe                    | 8. decembe    |
| Delt     Automator                                                                    |               | Mappe                    | 8. decembe    |
| > DF Services                                                                         |               | Mappe                    | 8. decembe    |
| Maceringer > Caches                                                                   |               | Mappe                    | 8. decembe    |
| Macintosh HD      GPUBundles                                                          |               | Mappe                    | 8. decembe    |
| - Java 8 Lindate                                                                      |               | Manno                    | 9 decembe     |

18

.

### Vælg dernæst 'Java' og efterfølgende 'javaws'

| Størrelse<br> | Туре           | 1               |
|---------------|----------------|-----------------|
| Størrelse     | Туре           |                 |
|               |                | Tilføjelsesdato |
|               | mappe          | 0. 000011001    |
|               | Mappe          | 8. december     |
|               | Mappe          | 8. december     |
|               | Mappe          | 20. decembe     |
|               | Mappe          | 20. decembe     |
| 247 byte      | egenskabsliste | 20. decembe     |
| 76 byte       | Henvisning     | 20. decembe     |
| 73 byte       | Henvisning     | 20. decembe     |
|               | Mappe          | 18. decembe     |
|               | Mappe          | 18. decembe     |
|               | Mappe          | 8. december     |
|               | Mappe          | 8. december     |
|               | Mappe          | 8. december     |
|               | Mappe          | 8. december     |
|               | Mappe          | 8. december     |
|               |                |                 |
|               | Appuller       | Åbn             |
|               |                | Mappe           |

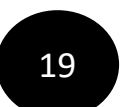

## Nu er 'javaws' tilføjet, og din skærm bliver nu optaget

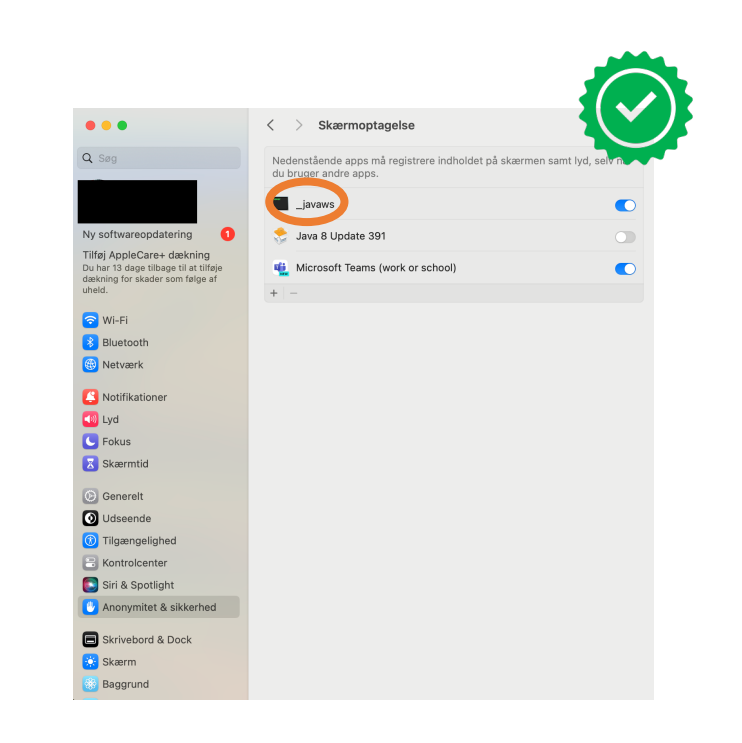

Når Java er slået til, kommer det fulde screenshot frem og du kan klikke på 'l confirm'

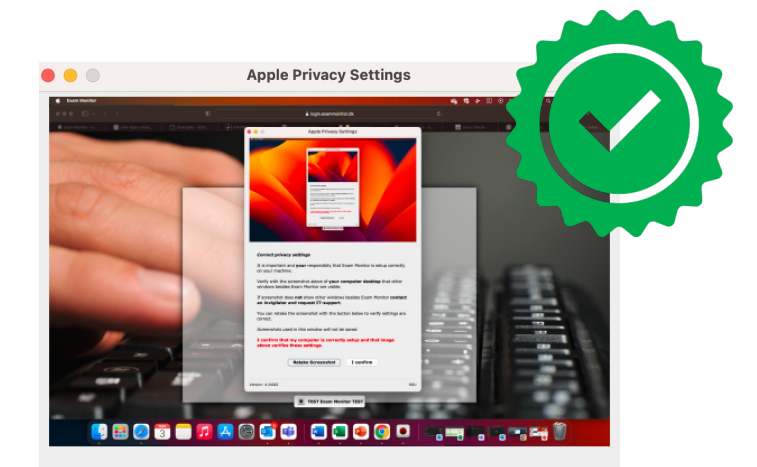

#### Correct privacy settings

It is important and  $\boldsymbol{your}$  responsibity that Exam Monitor is setup correctly on your machine.

Verify with the screenshot above of **your computer desktop** that other windows besides Exam Monitor are visible.

If screenshot does **not** show other windows besides Exam Monitor **contact an invigilator and request IT-support**.

You can retake the screenshot with the button below to verify settings are correct.

Screenshots used in this window will not be saved.

I confirm that my computer is correctly setup and that image above verifies these settings.

Retake Screenshot I confirm

Version: 4.24022

SDU

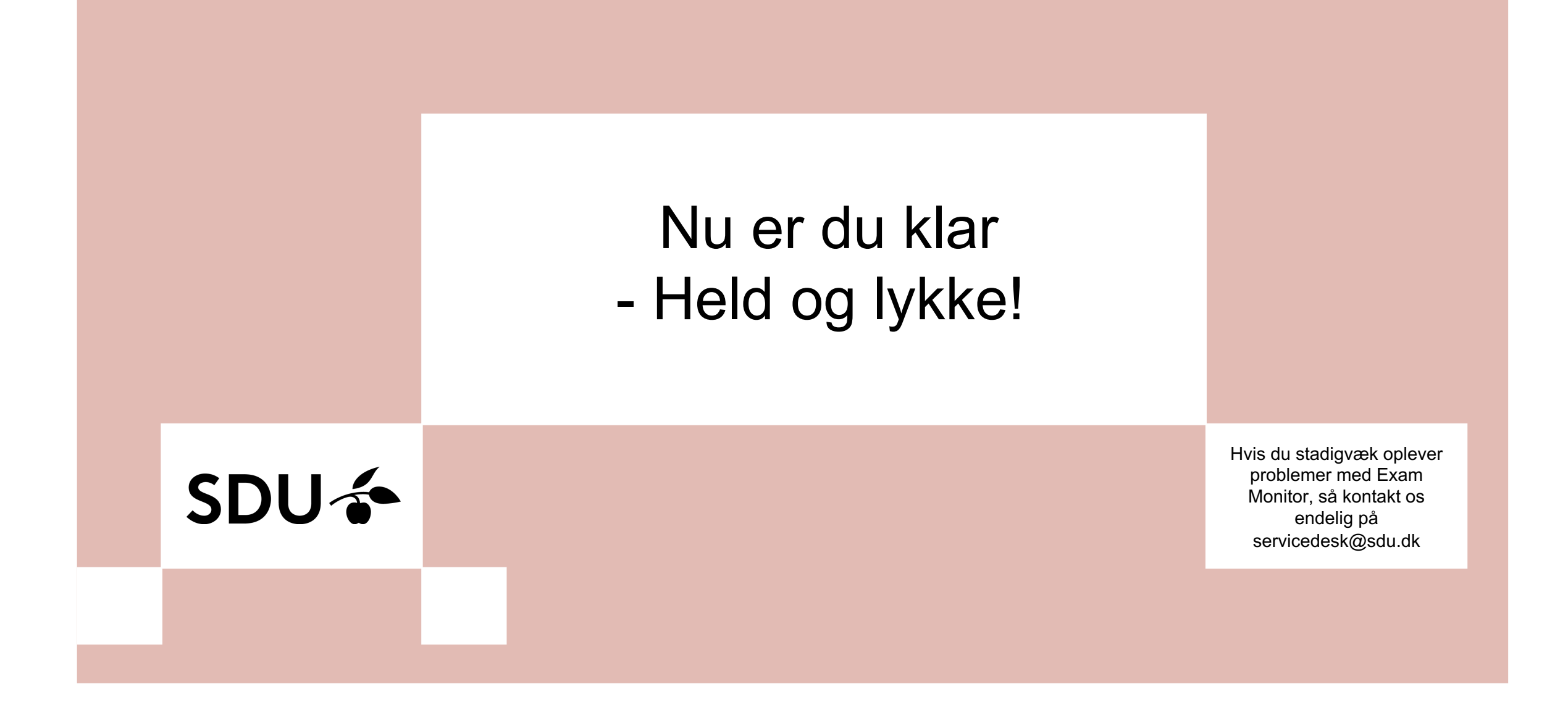